迷路ゲーム

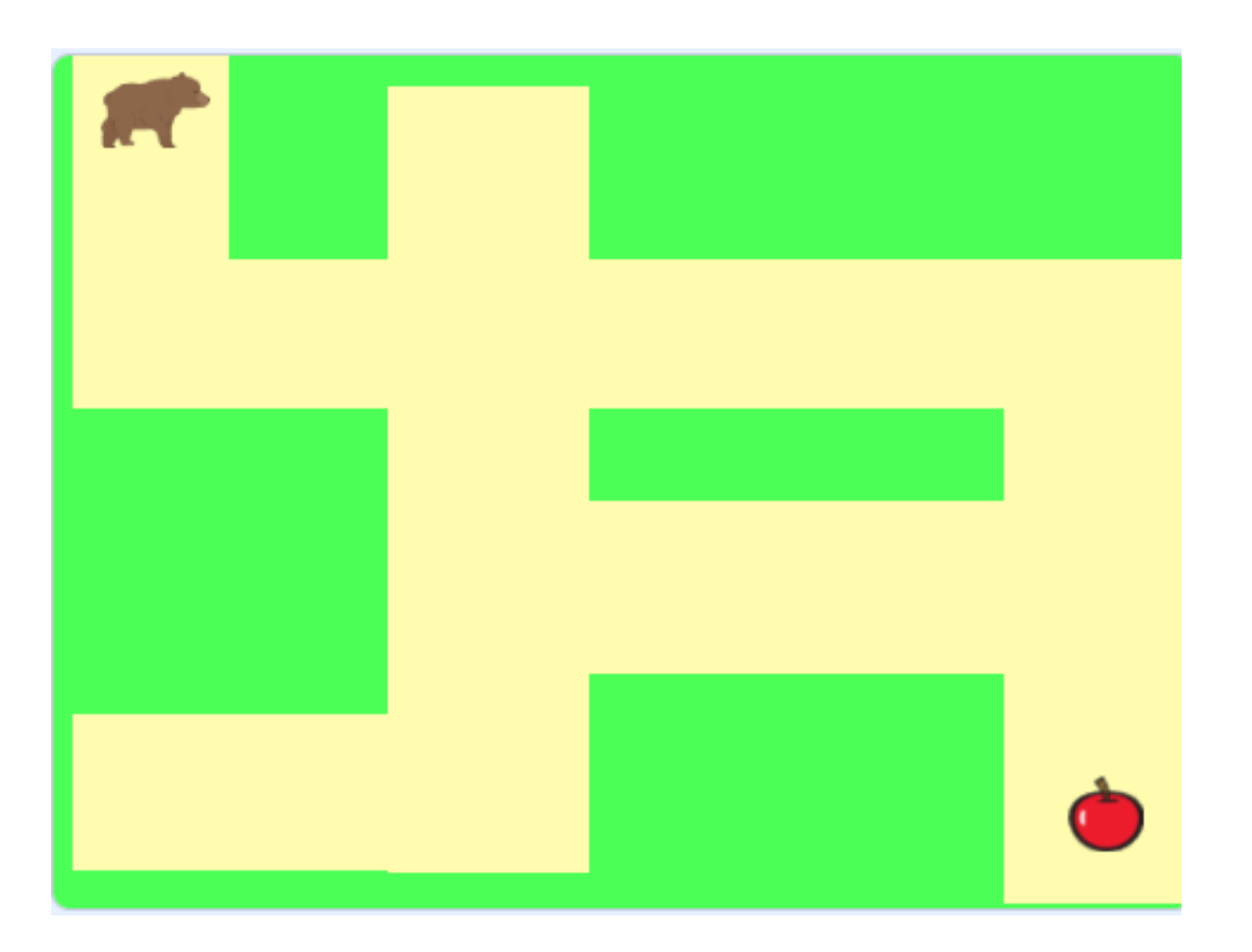

小西プログラミングオンライン塾

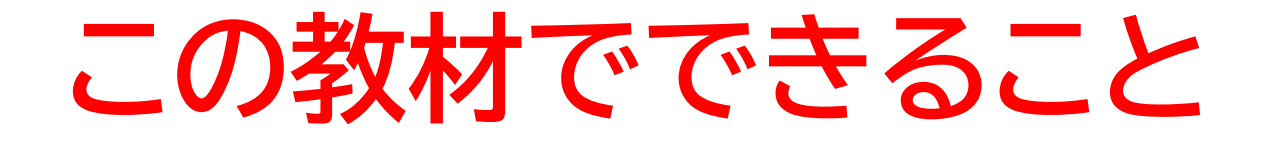

- 向き、座標の概念
- ・ 矢印キーでプレイヤーを操作
- ・色の判定をつける

**どんな作品?** 迷路の中を進んでゴールを目指すゲーム!

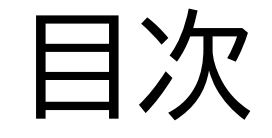

# ①プレイヤーを動かそう ②迷路を作って中を歩けるようにしよう ③ゴールを作ろう

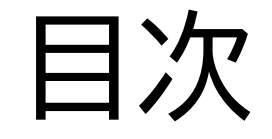

## ①プレイヤーを動かそう

## ②迷路を作って中を歩けるようにしよう

③ゴールを作ろう

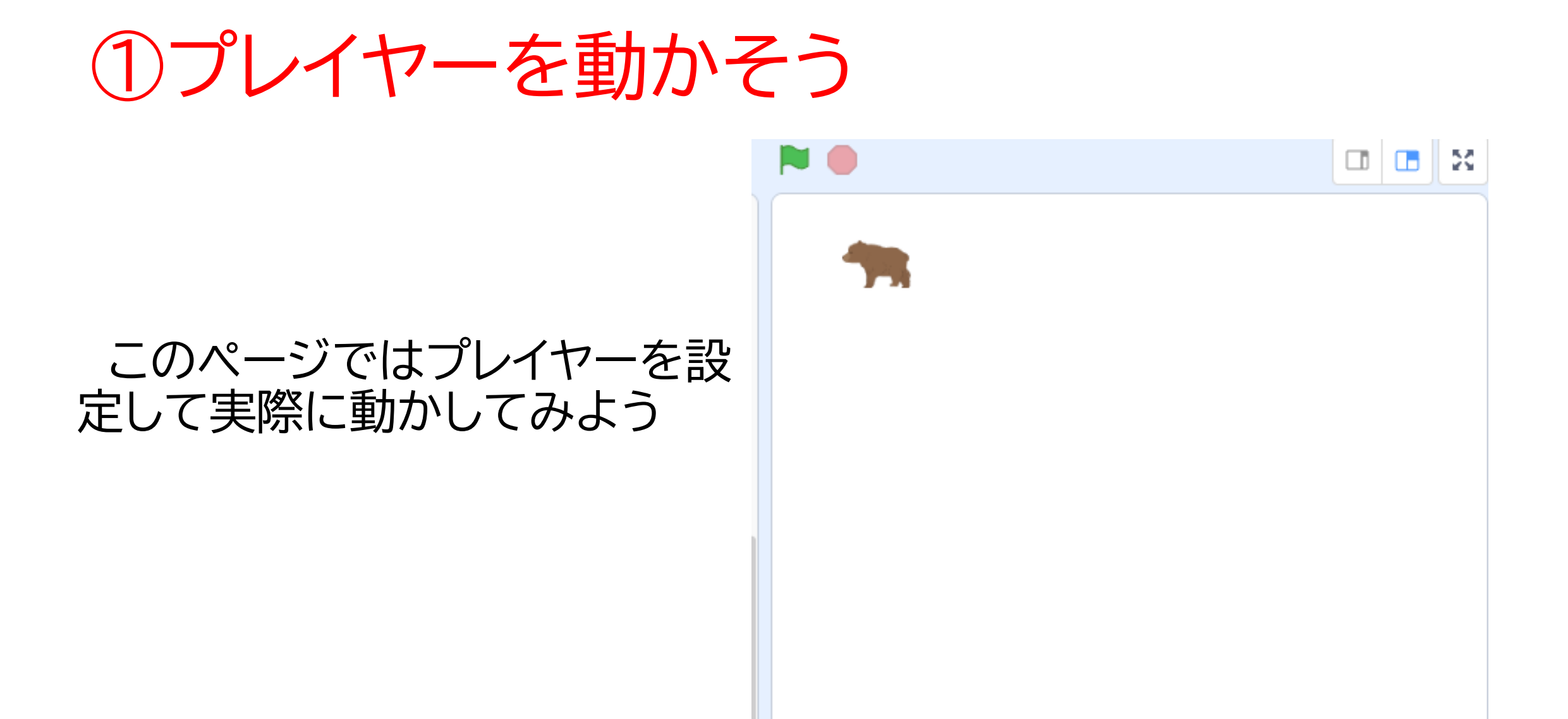

①プレイヤーを動かそう

#### 新しい制作ページを開いてみよう

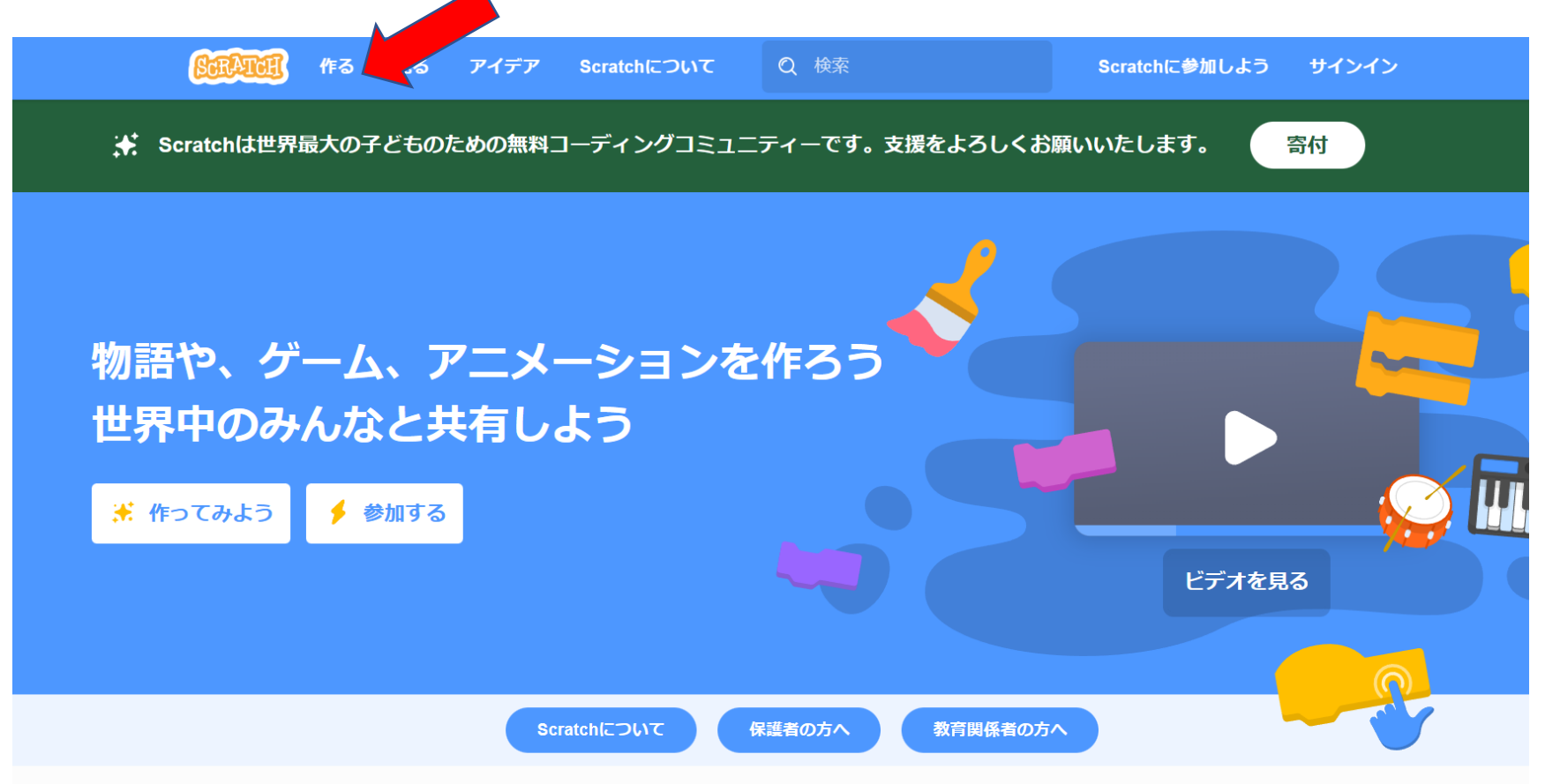

①プレイヤーを動かそう

## このページが出てきたら次のページに進もう

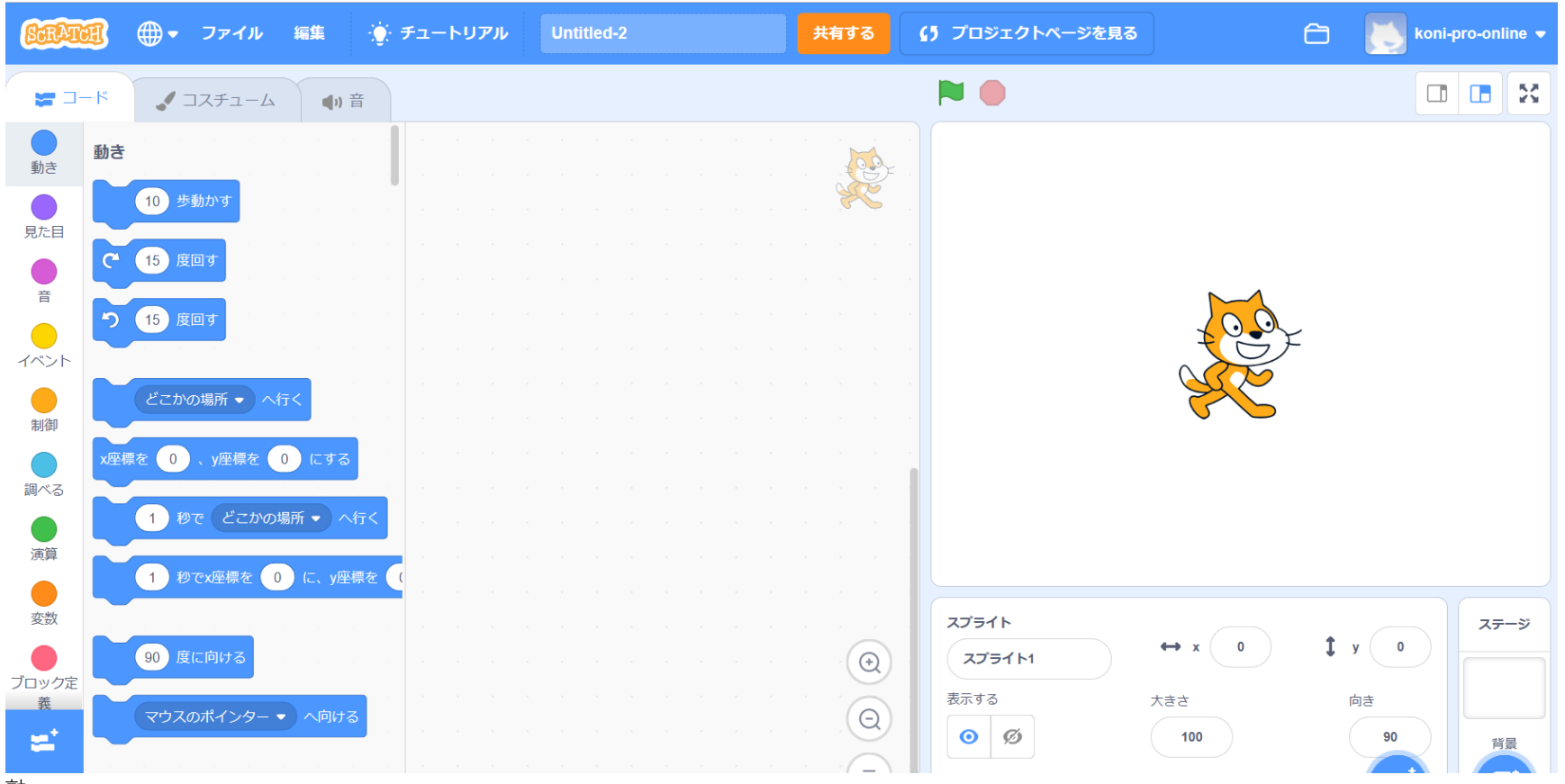

小西プログラミングオンライン塾

①プレイヤーを動かそう

#### ネコのスプライトを消して自分が使いたいスプライトを新しく選ぼう

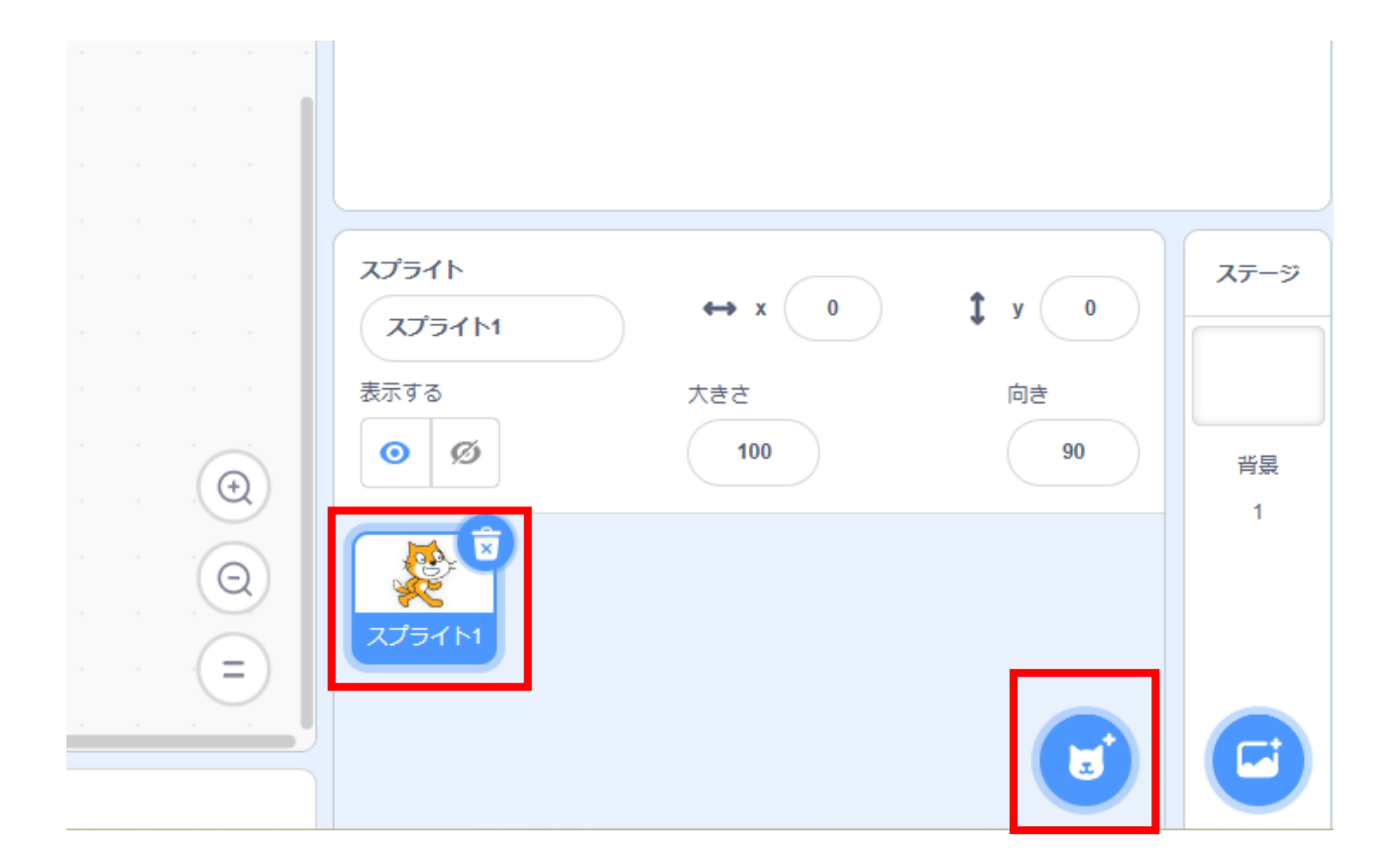

小西プログラミングオンライン塾

## ①プレイヤーを動かそう

## 一覧からスプライトを新しく選ぼう 右の画面のように選んだスプライトが出てきたらOK

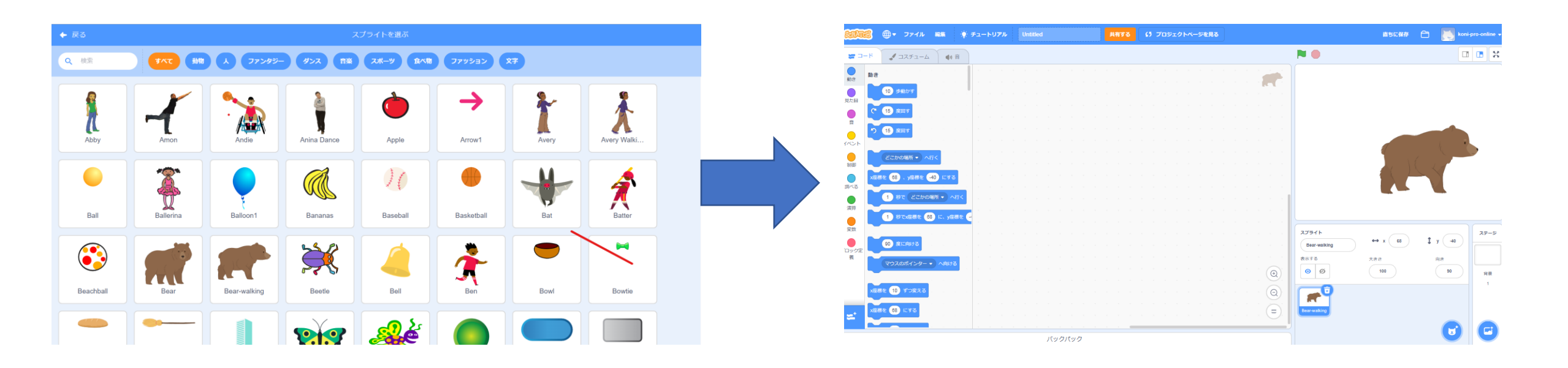

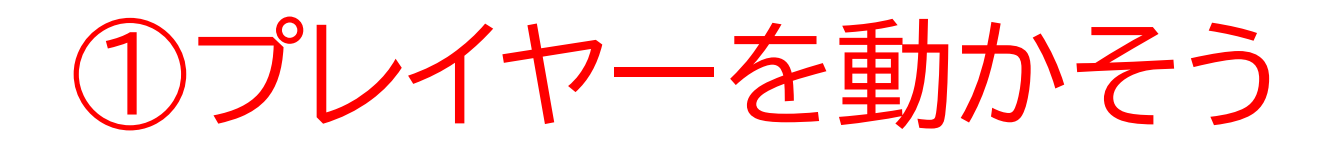

### 名前を「プレイヤー」に変えてみよう

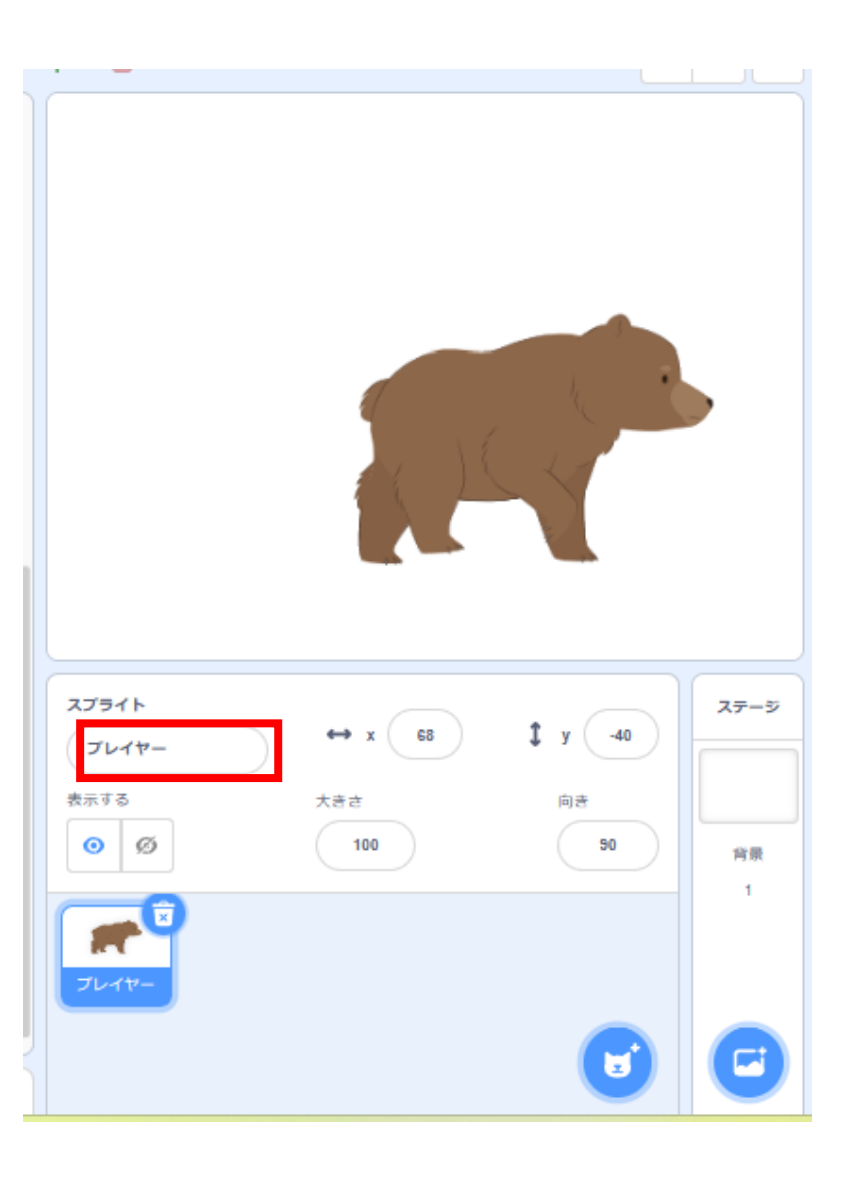

## ①プレイヤーを動かそう

#### 移動させるコードを書いてみよう

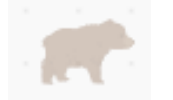

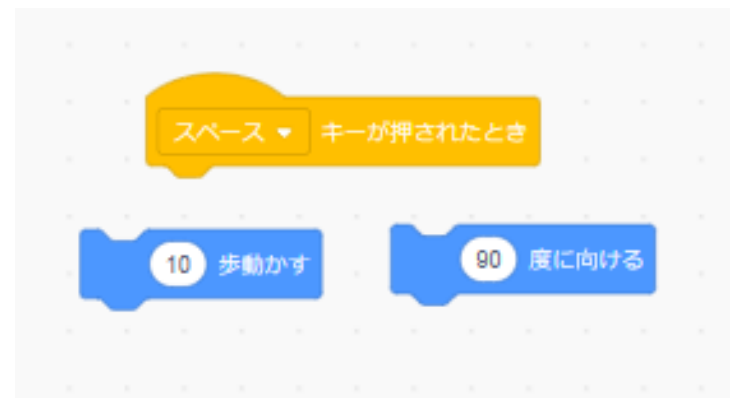

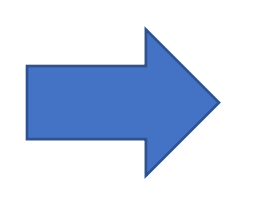

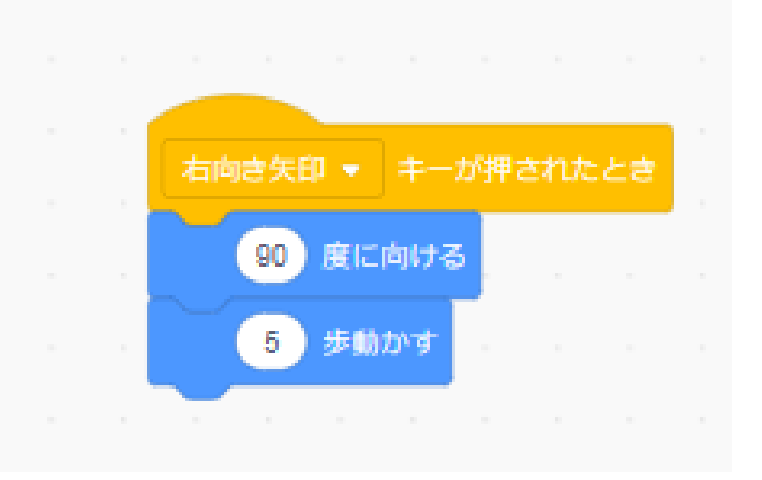

①プレイヤーを動かそう

## 旗を押してプレイヤーが右に動くか確認してみよう

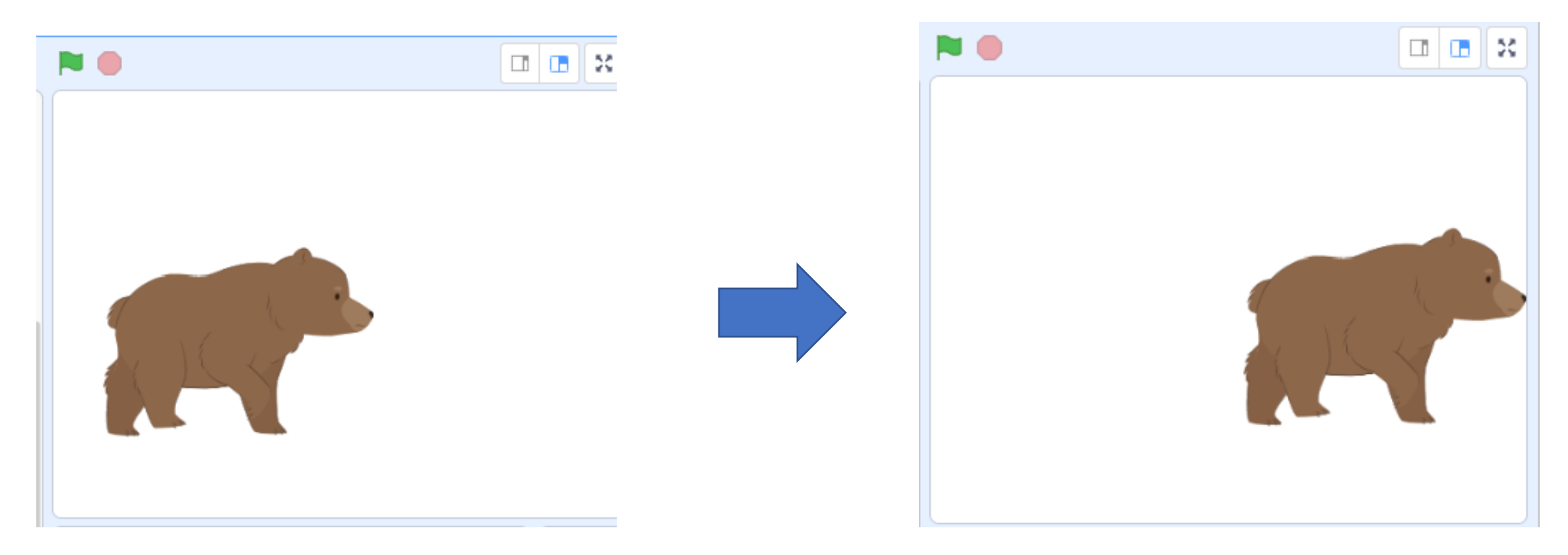

## ①プレイヤーを動かそう

## 同じように上下左右もコードを組もう さっき作ったコードを複製すると早く終わるよ!

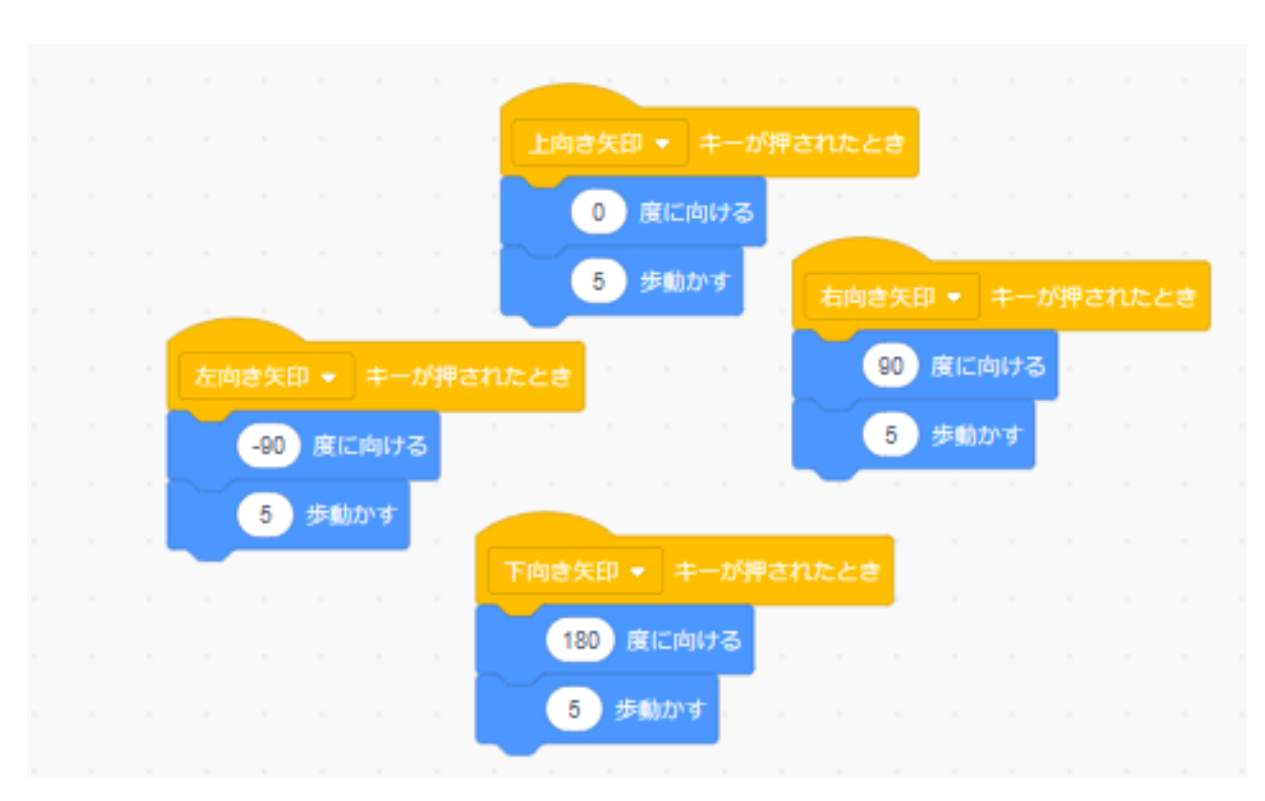

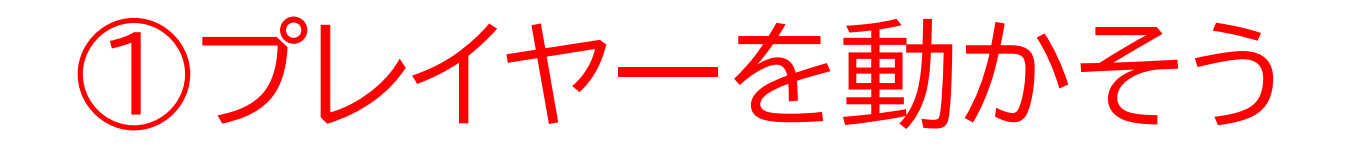

#### プレイヤーの大きさと回転方法の指定をしてあげよう。大きさの値 は何でもいいよ!

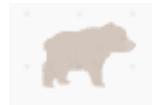

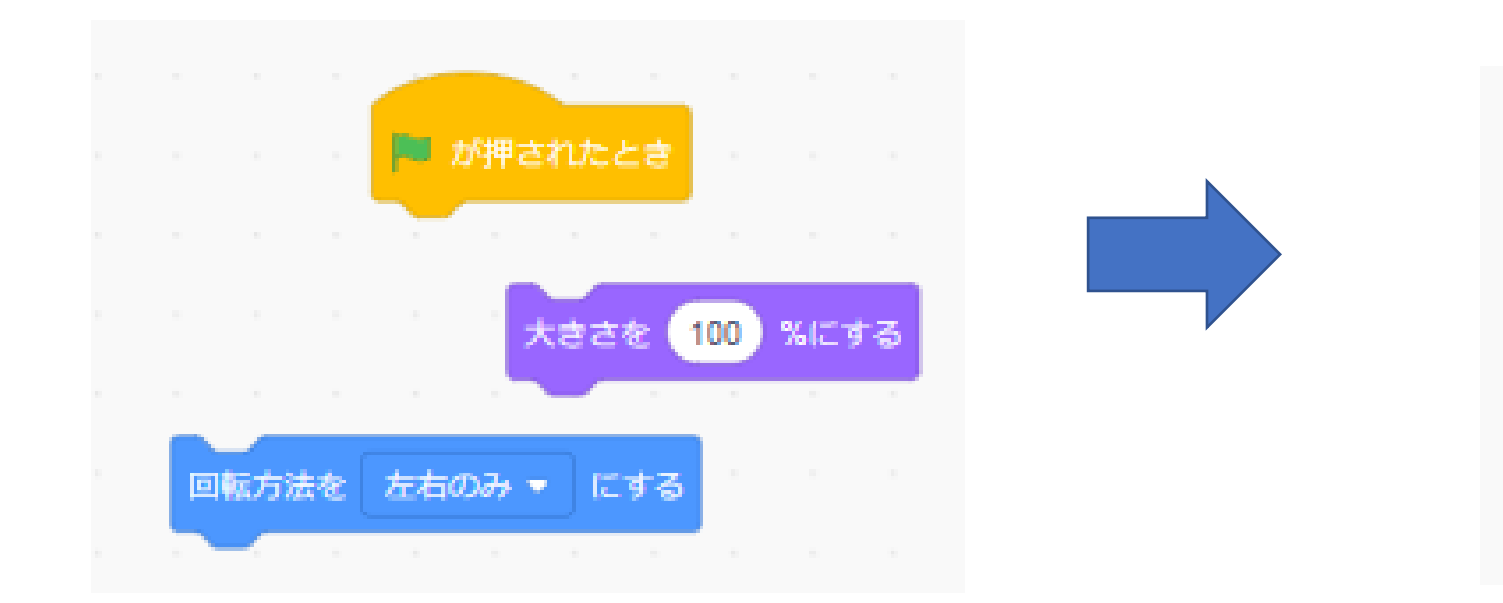

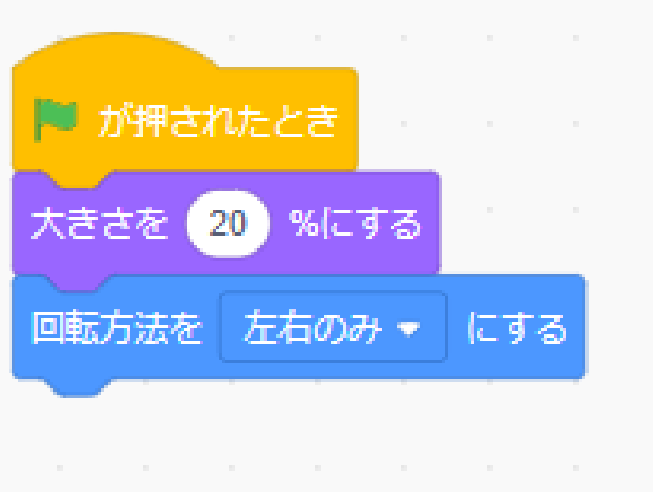

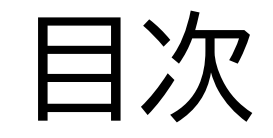

## ①プレイヤーを動かそう

## ②迷路を作って中を歩けるようにしよう

## ③ゴールを作ろう

#### このページでは迷路を自分で 描いて迷路内を移動できるよう にしよう

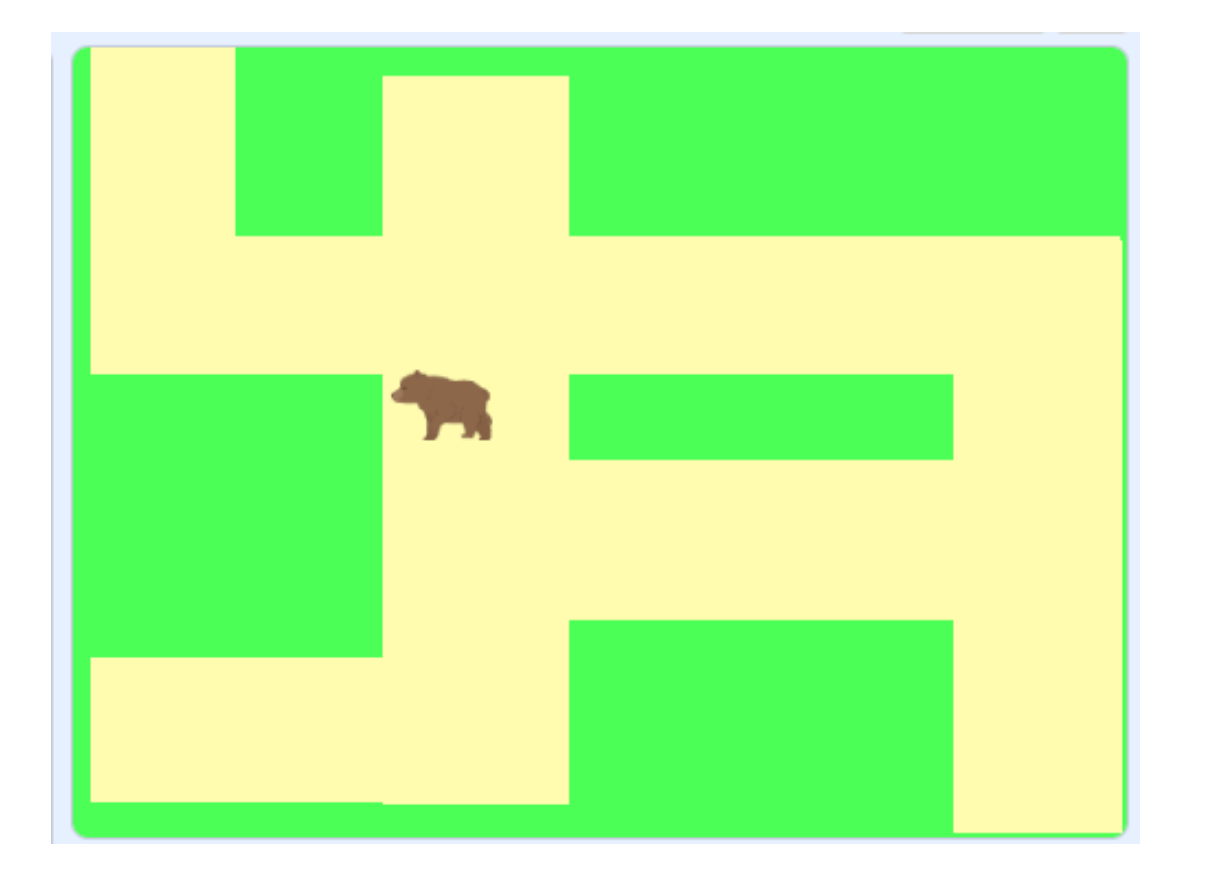

右下のステージから自分でステージを描いてみよう 右のような画面からステージが描けるよ

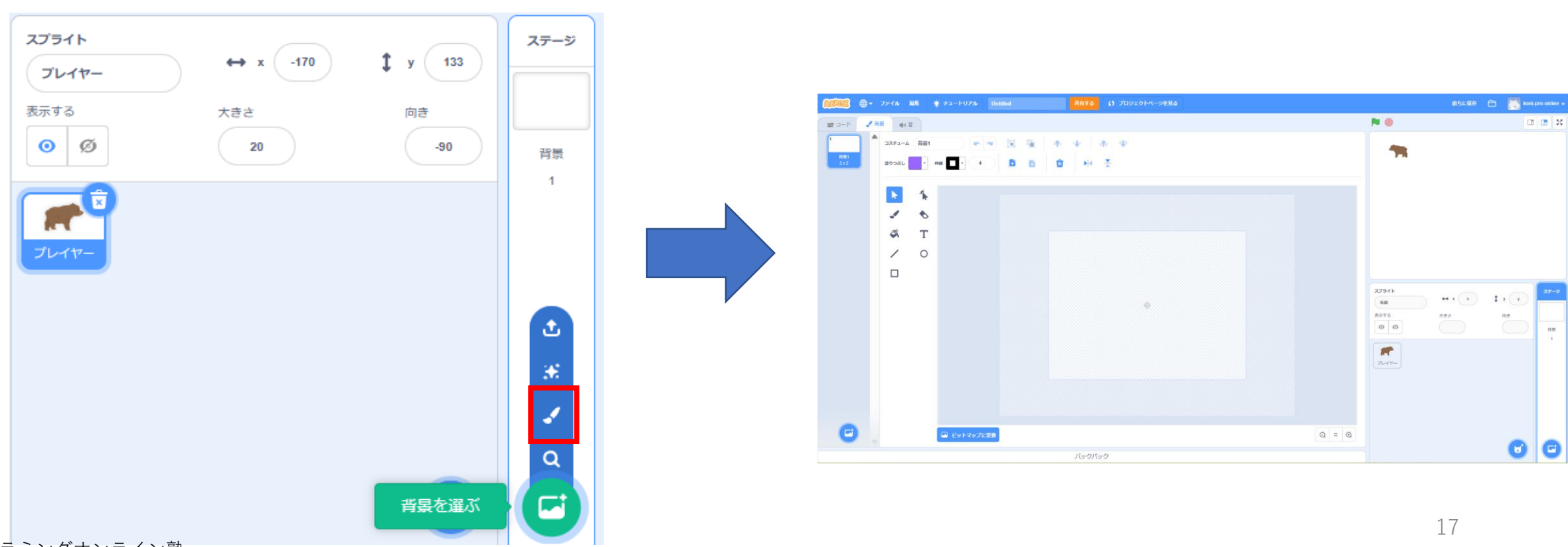

小西プログラミングオンライン塾

#### 左上の塗りつぶしから背景にしたい色を選んでみよう

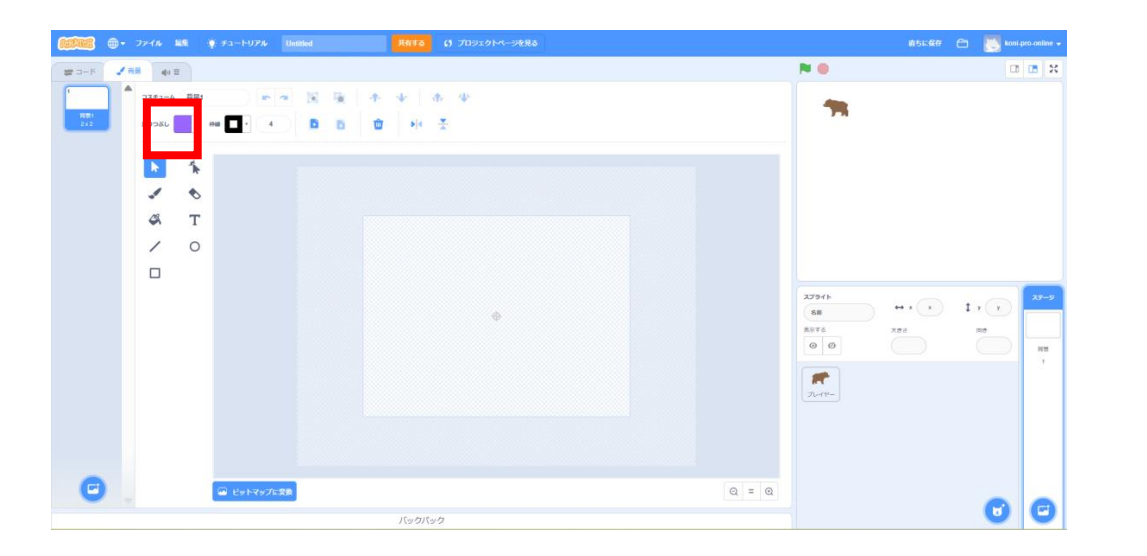

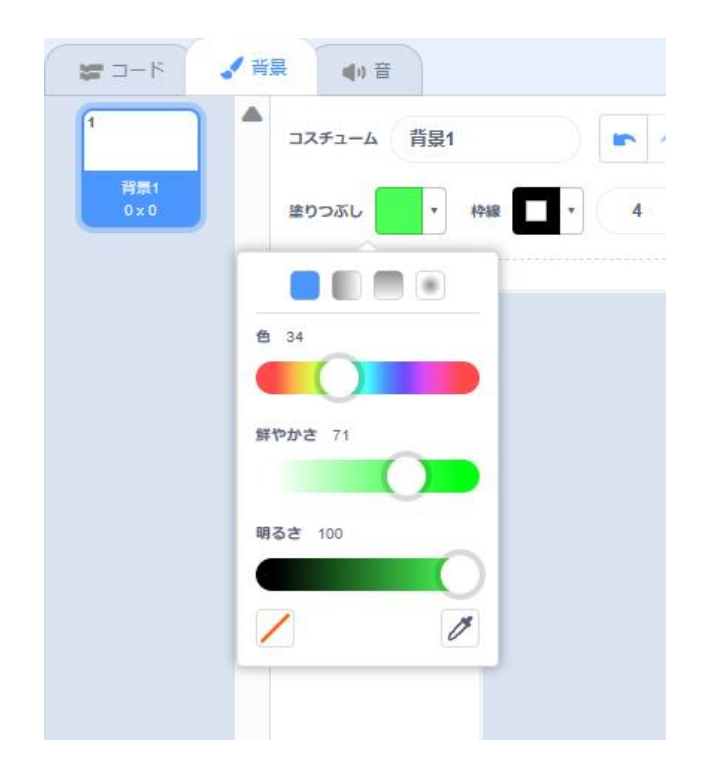

#### 左の□をクリックしてステージの左上から右下に引っ張って 背景の色を塗りつぶそう

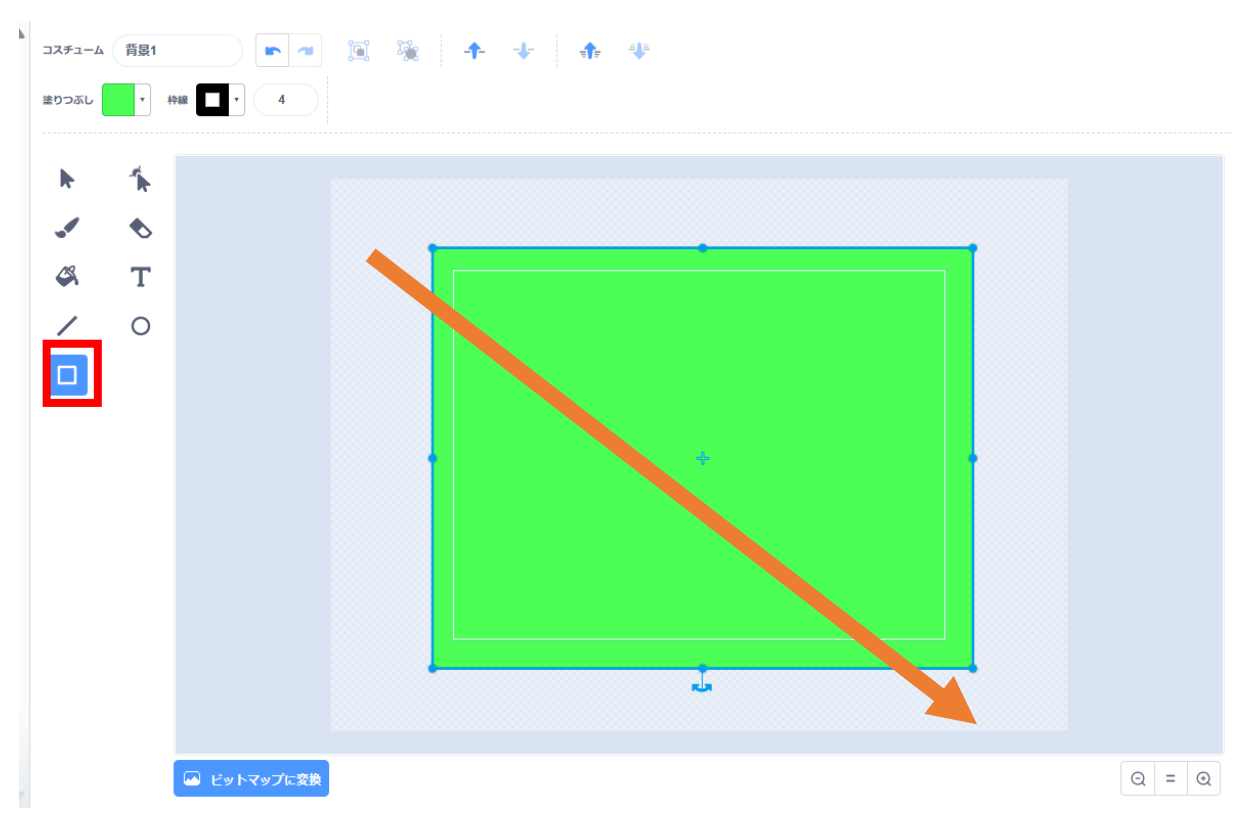

今度は道の色を決めてあげ よう

道を作るときは右の枠の太 さを0にしよう

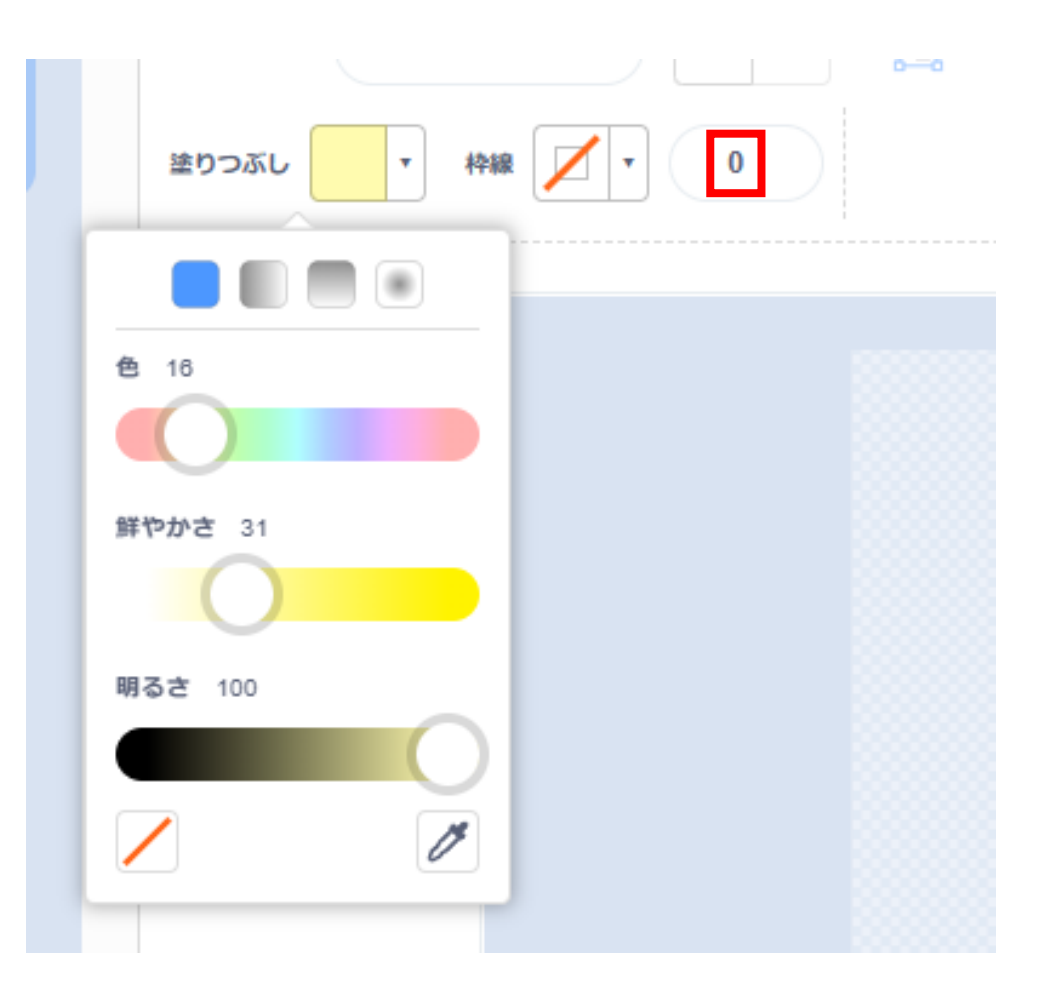

□をうまく組み合わせて道を作ろう!テキストではこのように作ってみたよ

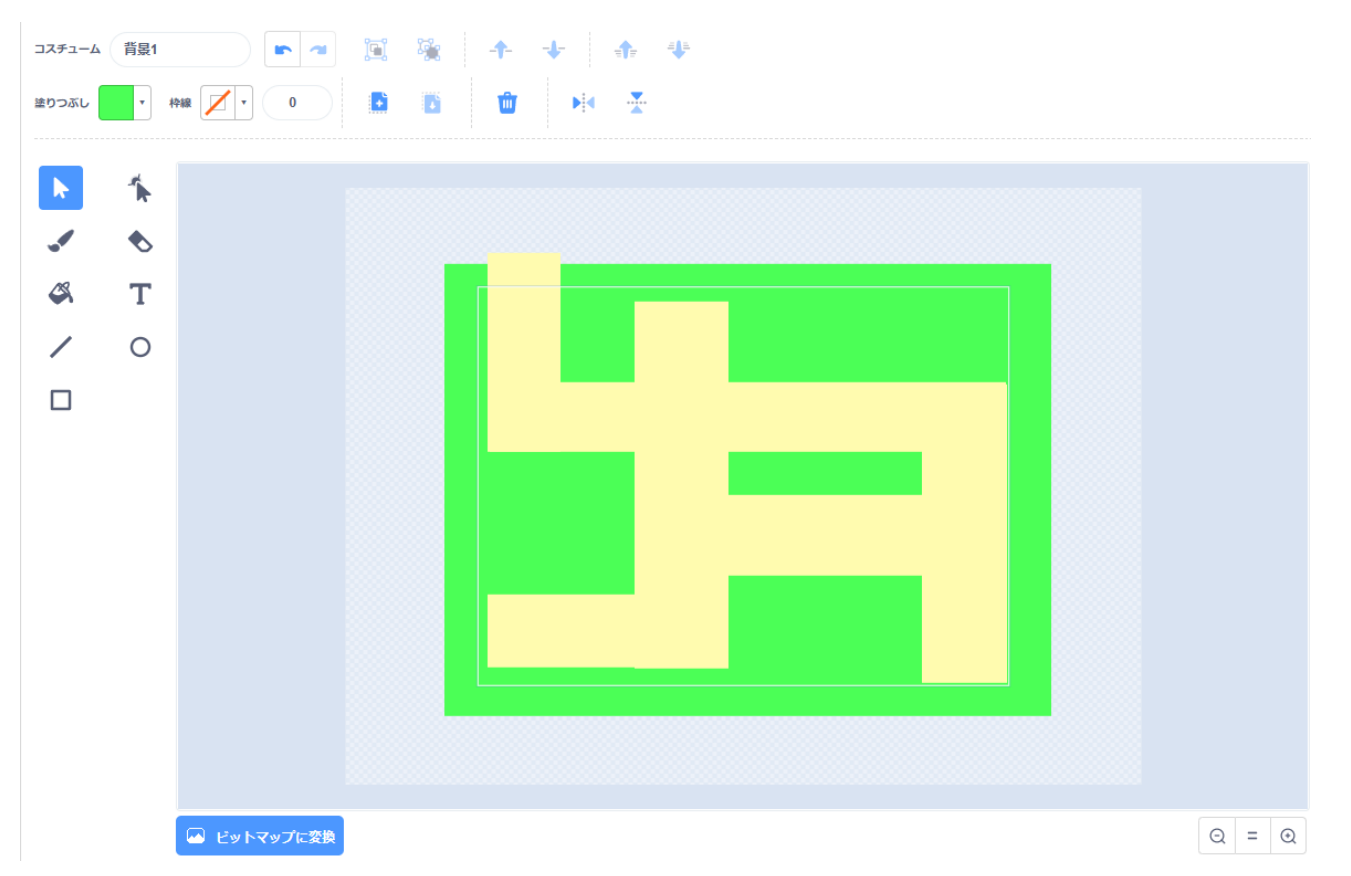

### プレイヤーをスタート地点に移動してみよう

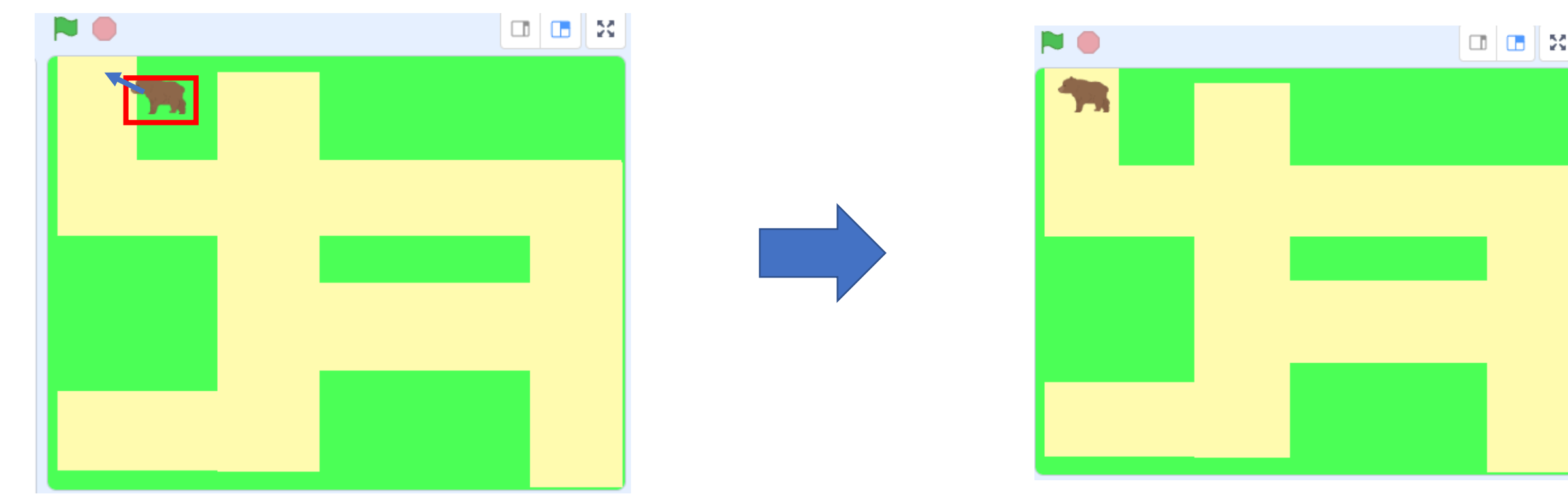

小西プログラミングオンライン塾

# ②迷路を作って中を歩けるようにしよう プレイヤーの座標を確認して15ページのコードに追加してみよう

| スプライト<br>プレイヤー     | ↔ x -197  | <b>\$</b> y 157 |
|--------------------|-----------|-----------------|
| 表示する<br><b>〇</b> Ø | 大きさ<br>20 | 向き<br>-90       |
| ×<br>ブレイヤー         |           |                 |
|                    |           |                 |
|                    |           |                 |

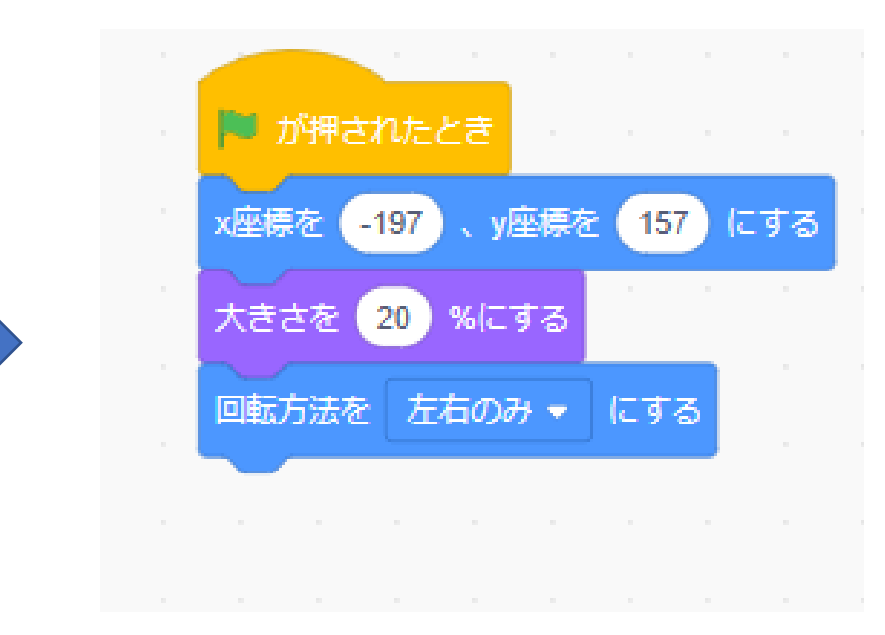

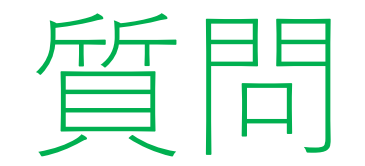

## 旗を押して操作してみよう! 実際に迷路になってるかな? ※考えてから次のスライドに進んでみよう!

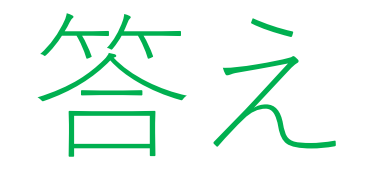

## プレイヤーが道じゃないところにも行けてしまっているね!

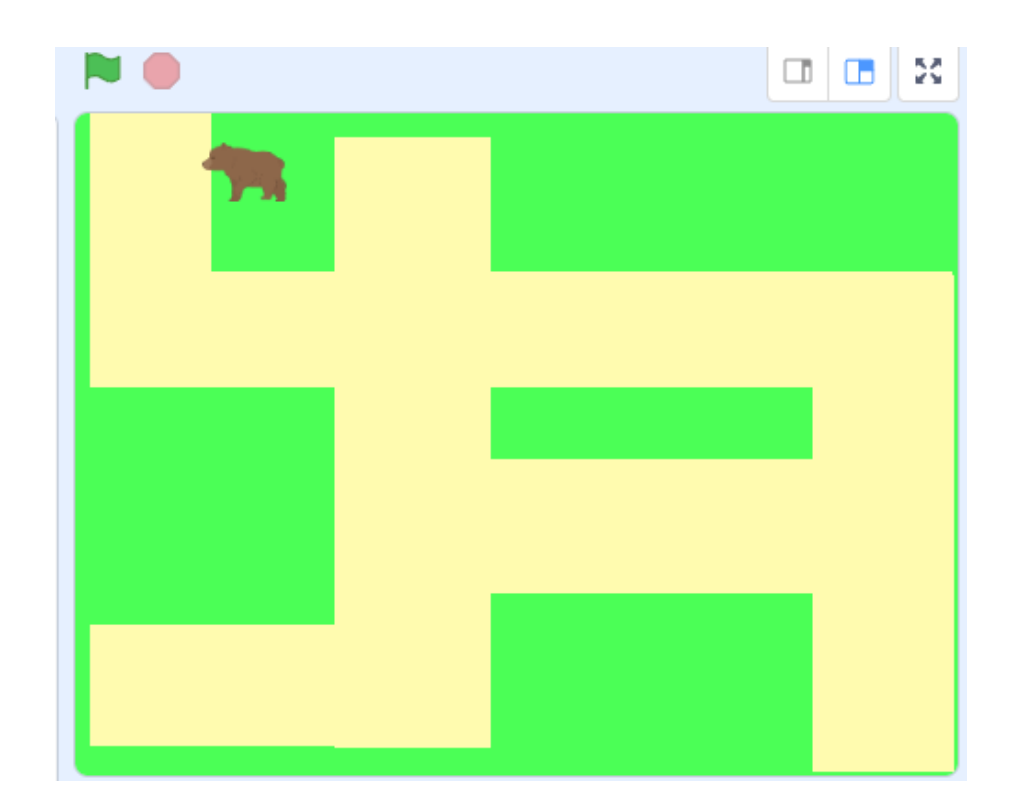

## 新しくコードを書こう 壁に触れた時の処理を書くよ

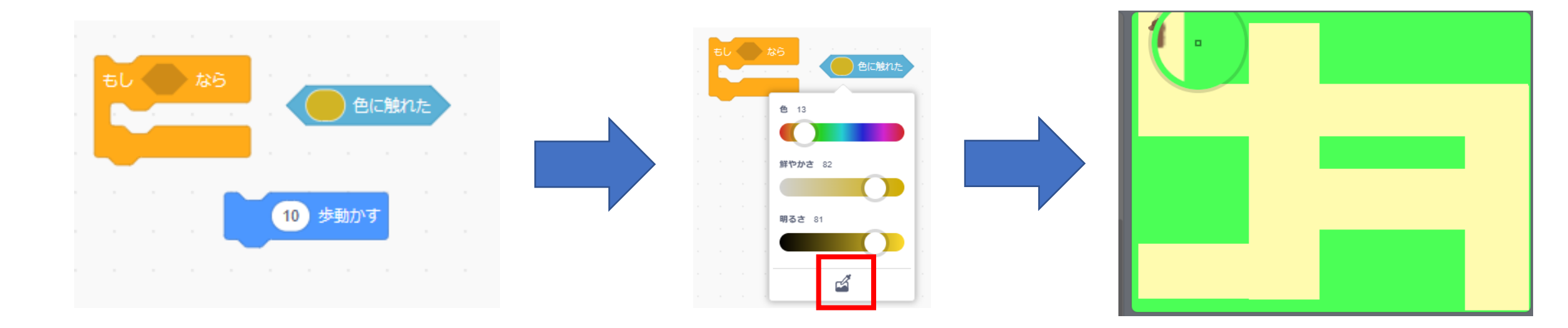

#### 下のようにコードを組めたら、上向き以外の時の処理も同じよう に書いてみよう

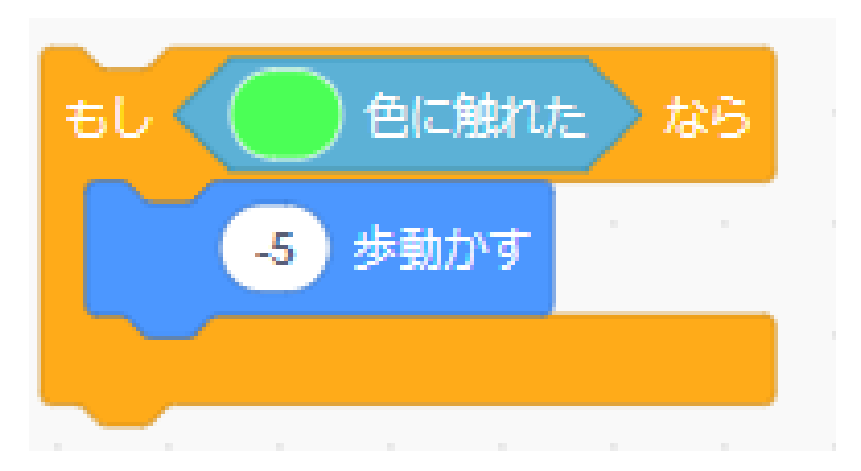

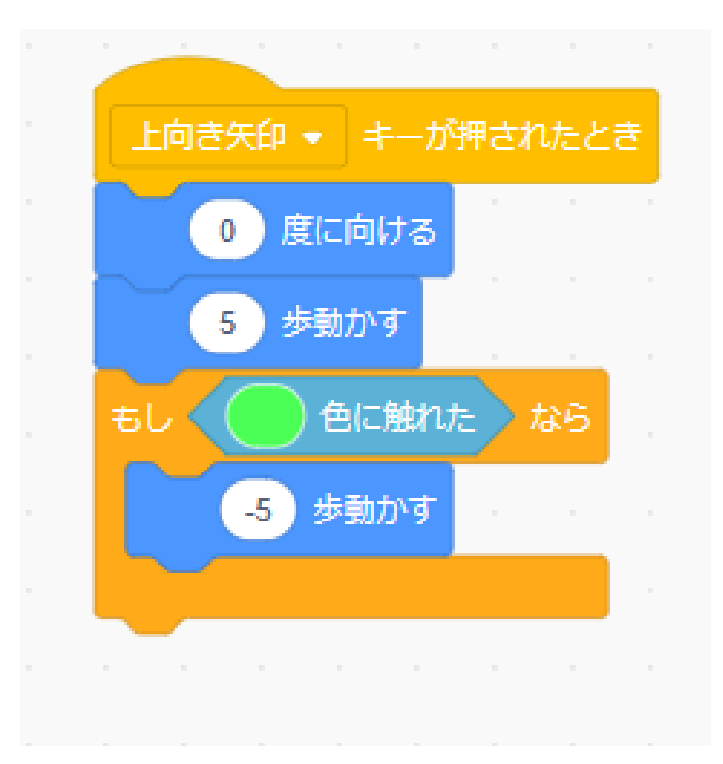

# ②迷路を作って中を歩けるようにしよう このように組めたら旗を押して動作を確認してみよう!

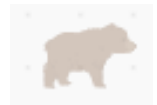

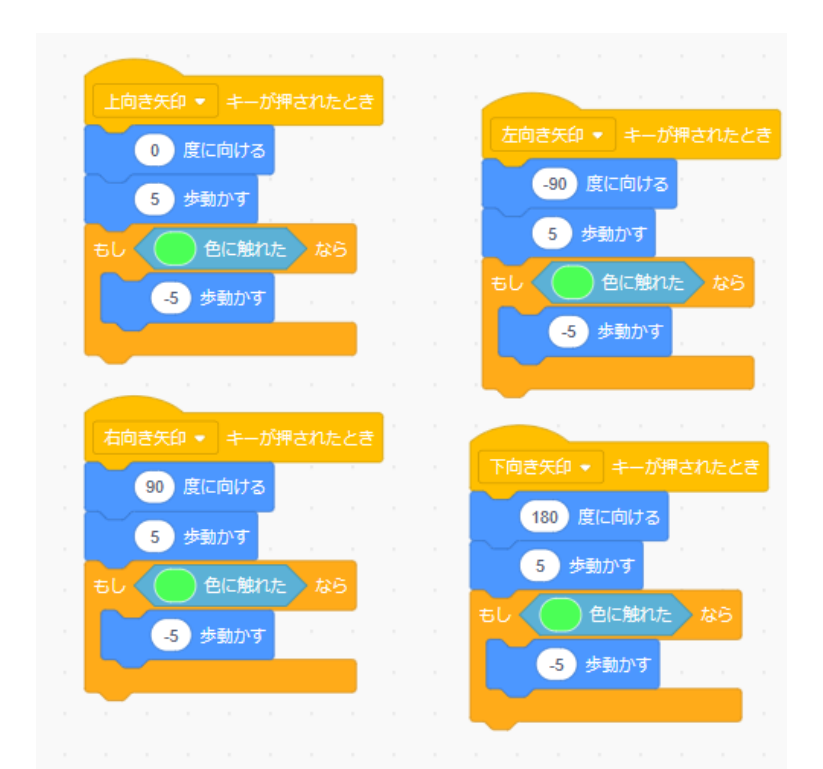

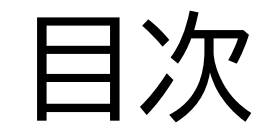

## ①プレイヤーを動かそう

## ②迷路を作って中を歩けるようにしよう

③ゴールを作ろう

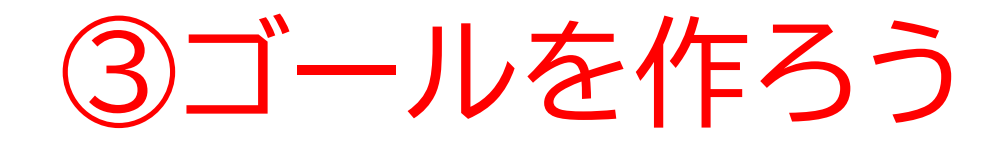

#### このページではゴールとなる 目印を作ってみよう

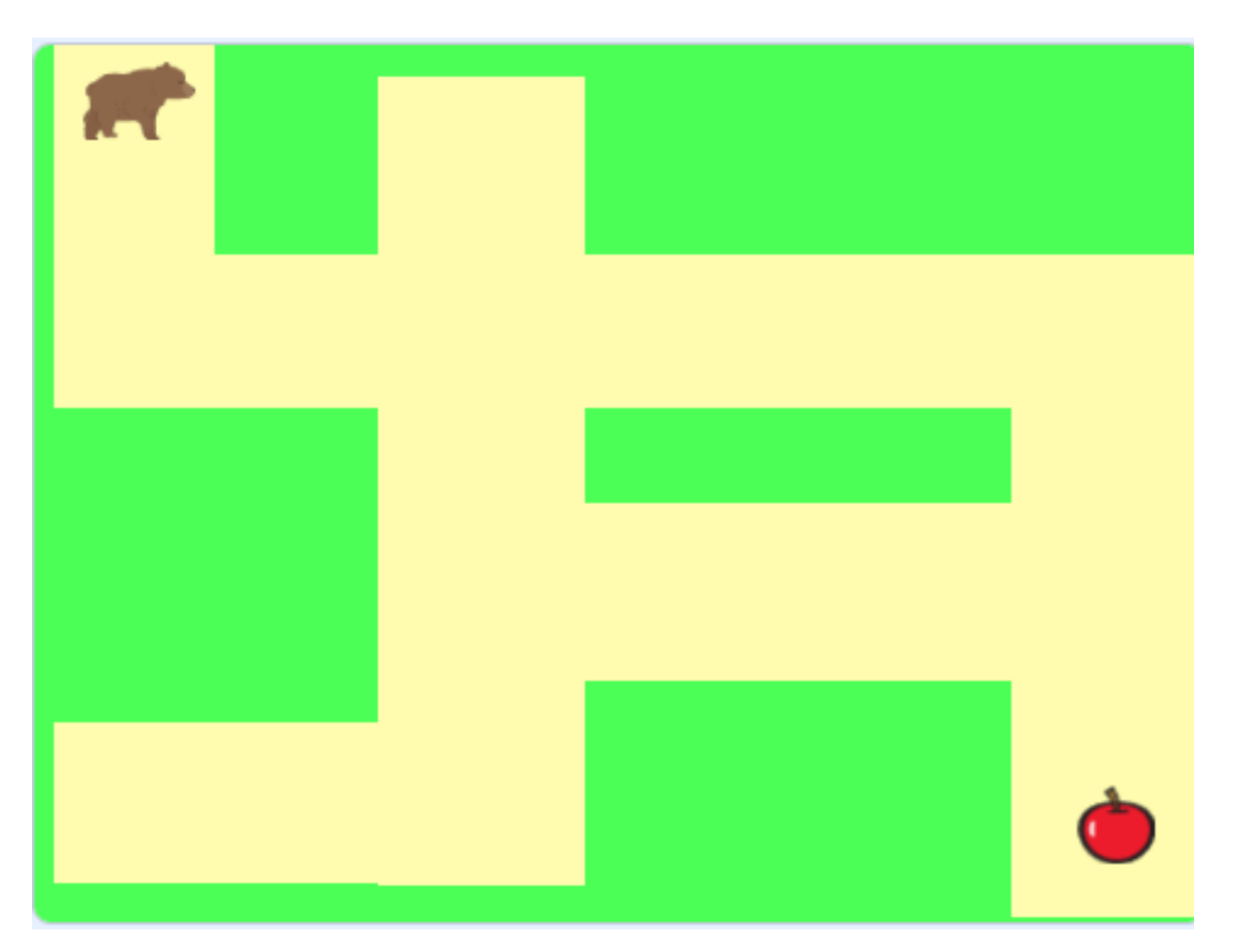

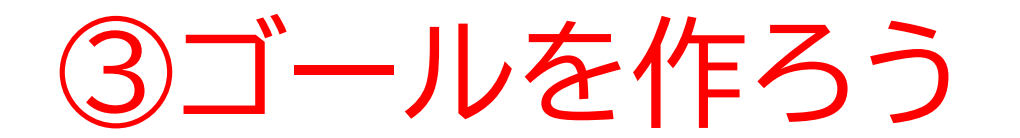

### ゴールの目印となるスプライトを選んでみよう

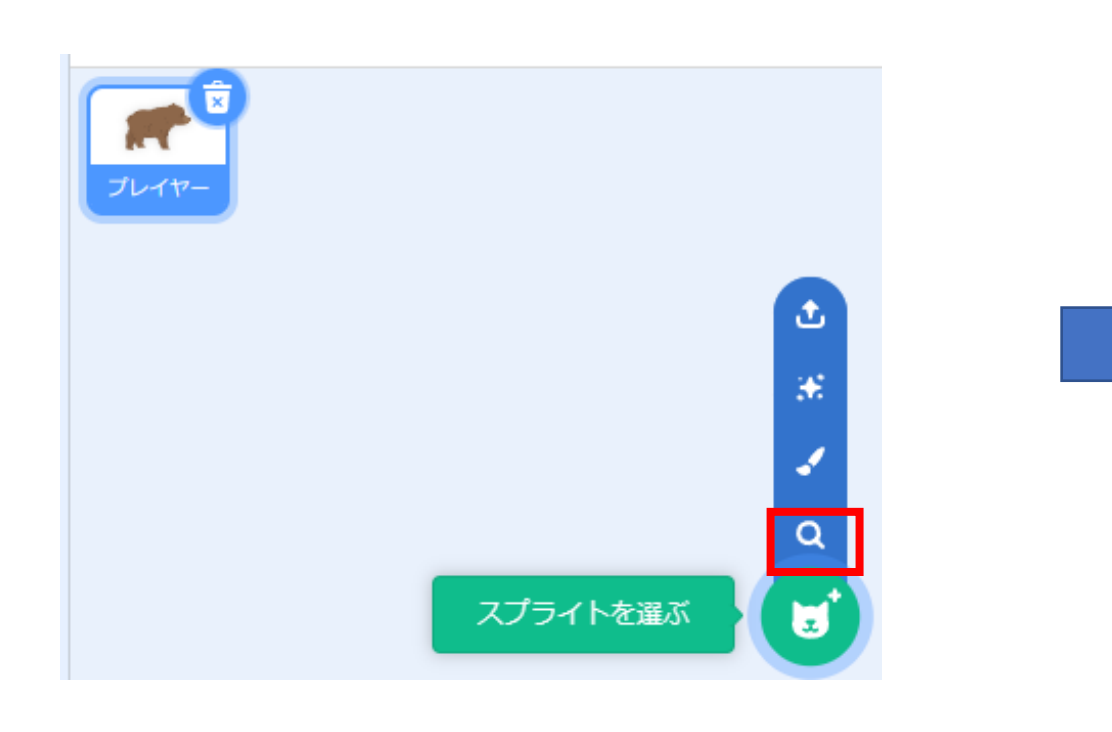

![](_page_30_Picture_3.jpeg)

![](_page_31_Picture_0.jpeg)

![](_page_31_Picture_1.jpeg)

![](_page_31_Picture_2.jpeg)

![](_page_31_Picture_3.jpeg)

![](_page_32_Picture_0.jpeg)

## ゴールした時の「クリア」の文字を書いてみよう

![](_page_32_Figure_2.jpeg)

![](_page_33_Picture_0.jpeg)

#### コスチュームの名前とスプライトの名前をわかりやすく変えてみよう

![](_page_33_Figure_2.jpeg)

![](_page_34_Picture_0.jpeg)

## ゴールに触れたら文字が表示されるようにするよ まずはゴールのほうのコードを書いてみよう

![](_page_34_Figure_2.jpeg)

![](_page_35_Picture_0.jpeg)

#### 次にクリアのほうのコードを書いてみよう

# 717

![](_page_35_Figure_3.jpeg)

![](_page_35_Figure_4.jpeg)

## お疲れさまでした

テキストは終了です。 あとは自分なりにアレンジを付け加えていこう!

## お疲れさまでした

#### アレンジが思い浮かばない場合は、以下のようなことにチャレン ジをしてみよう。

- ・制限時間をつける
- ・ステージをいくつか作ってみる
- ・敵を作ってみる